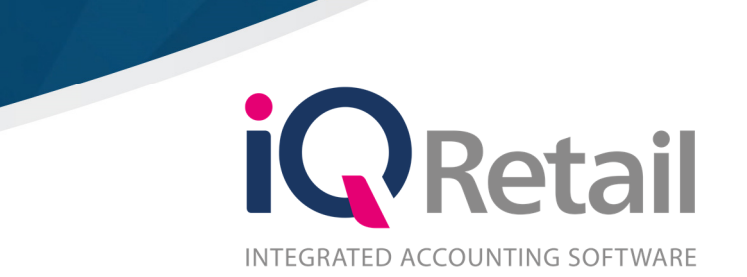

# HANDLING OF ITEMS ON DEPOSIT FOR RETURN

25 Quantum Road | Moonstone Building | First Floor | Technopark | Stellenbosch | 7600 Tel: +27 21 880 0420 | Fax: +27 21 880 0488 | Email: info@iqretail.co.za | www.iqretail.co.za VAT Number: 4760205510 | Company Reg. 2000/020305/07

# PREFACE

This is the reference guide for handling of items on deposit for return, for IQ Business & IQ Enterprise software systems.

The document will aid in understanding and configuration of the handling of items on deposit for return, for it to function correctly.

Although every effort has been made to keep this document up to date, some of the screen examples may not be 100% the same as the ones reflected in previous versions of IQ Enterprise & IQ Business. This is due to the continuous development and improvement of IQ Enterprise & IQ Business.

Unfortunately, there will be a discrepancy from time to time. We do apologize for the inconvenience that it may cause.

Should you feel that the handling of items on deposit for return document is inadequate or requires further explanation or more and better examples, please feel free to email us.

We would love to have some feedback to improve the handling of items on deposit for return document in some way or another.

Regards,

IQ Retail (PTY) LTD

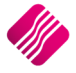

# CONTENTS

| INTRODUCTION                                 | 4  |
|----------------------------------------------|----|
| SETUP                                        | 4  |
| DEFAULT SETTINGS (1)                         | 4  |
| MODULE PARAMETERS                            | 5  |
| STOCK MAINTENANCE                            | 6  |
| MAIN ITEM                                    | 6  |
| SUB-ITEM                                     | 7  |
| ASSOCIATED ITEM                              | 7  |
| NEGATIVE ITEM                                | 9  |
| DIAGRAM OF HOW THE STOCK ITEMS FIT TOGETHER: | 10 |
| PROCESSING OF ITEMS ON DEPOSIT FOR RETURN    | 11 |
| GOODS RECEIVING                              | 11 |
| INVOICING                                    | 14 |
| POINT OF SALE                                | 16 |

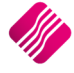

# INTRODUCTION

This document is prepared to explain the handling of items on deposit for return in the IQ Enterprise and IQ Business systems. In other words, this document explains how to handle and keep track of empty containers, that are refunded on their return.

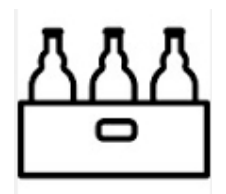

# SETUP

For the IQ Enterprise & IQ Business systems to handle single, packs and cases of the same item, cascading items must be enabled in Default Settings (1) in Company Details. A few items also must be created in Stock Maintenance.

# **DEFAULT SETTINGS (1)**

From the IQ main menu  $\rightarrow$  Utilities  $\rightarrow$  Setup  $\rightarrow$  Company Details  $\rightarrow$  Default Settings (1) tab and tick the option "Enable Cascading items" and Click on the Accept button at the bottom of the screen to save the setting.

Enabling cascading Items, enables you to link Sub items (bulk item) to report to Main Items (usually singles) i.e. One Case of 24 Cokes reports to a single can of Coke.

| Company | y Details  | Company Logo        | Control Numbers     | Default Settings (1) | Default Settings (2)    | Enterprise Settings    | Closing Dates  | Integration Accounts | Tax Rates        | EMail   Extra Ch    | arges   Month End |
|---------|------------|---------------------|---------------------|----------------------|-------------------------|------------------------|----------------|----------------------|------------------|---------------------|-------------------|
| Default | Settings - | -Page 1             |                     |                      |                         |                        |                |                      |                  |                     |                   |
|         |            |                     |                     | To quickly find an   | option, start typing, I | Up and down arrows i   | move between h | niahliahted items.   |                  |                     |                   |
|         | Print D    | Debtor Receipts     |                     |                      | Force Negative st       | ock check in RTS       |                | Enable Ten           | der Screen Sec   | curity              |                   |
|         | Print (    | Creditor Payment    | ts                  |                      | Enable stock custo      | om line colours        |                | Enable Sup           | ervisor Overrio  | les on Tender Scre  | een               |
|         | Enable     | e Cascading Item    | ıs                  |                      | Allow preview on a      | documents              |                | Stock Adju           | tment Confirm    | ation               |                   |
|         |            | e Gerial Numbers    |                     |                      | Do credit control o     | n sales orders         |                | Link Major           | and Minor Depa   | artments            |                   |
|         | Disabl     | e Serials in Job C  | Cards               |                      | Disable sales orde      | r control on COD Acco  | ounts          | Link Minor [         | epartments a     | nd Stock Categorie  | es                |
|         | Strict     | Serial Number Ch    | necking             |                      | Enable sales order      | picking slips          |                | Link Stock (         | ategories and    | Stock Ranges        |                   |
|         | 🗹 Enable   | e Colours and Siz   | es                  |                      | Update work in pro      | ogress in ledger       |                | 🗹 Enable Quo         | tes & Purchas    | e Order Indicator   |                   |
|         | Ask fo     | or password cont    | inuously            |                      | Disable Credit Limi     | t Check in Quotes      |                | 🗌 Link Job ca        | d Number to P    | urchase Order       |                   |
|         | Do Se      | Ilprice Maintenan   | ice In Processing   |                      | Disable Credit limit    | Check in Job Cards     |                | 🗹 Limit Quant        | ity on GRV from  | m Purchase Order    |                   |
|         | Auton      | natically print Lab | pels                |                      | Disable Credit limit    | Check in Sales Order   | s              | 🗹 Enable Exte        | rnal Charges     |                     |                   |
|         | Print (    | GRV Labels after    | Purchase Order Pro  | cessing              | Show Line Comme         | nts in Invoicing       |                | 🗹 Disable Dot        | Matrix Advan     | ced Printing Option | ns                |
|         | Auton      | natically print new | w Shelf Talkers     |                      | Show Line Comme         | nts in Credit Notes    |                | 🗹 Enable We          | kly Age Analy    | sis Reports         |                   |
|         | Contro     | ol both weight ar   | nd Units            |                      | Show Line Comme         | nts in Sales Orders    |                | Show Auto            | Generated Re     | lations             |                   |
|         | Enable     | e multiple stock w  | varehouses          |                      | Show Line Comme         | nts in Purchase Order  | s              | 🗹 Do order co        | ntrol on purch   | ase orders          |                   |
|         | Stock      | Warehouse per l     | line Item           |                      | Show Line Comme         | nts in Quotes          |                | Print Debto          | rs Receipts in I | Invoicing           |                   |
|         | 🗹 Enable   | e Stock Lookup D    | escription Generato | r                    | Show Line Comme         | nts in Job Cards       |                | 📃 Enable Deli        | veries and Coll  | ections             |                   |
|         | Check      | terms in Sales      |                     |                      | Show Line Comme         | nts in GRV's           |                | Show Supp            | ier Code in Pro  | cessing Module      |                   |
|         | 🗹 Show     | all prices in Invoi | icing               |                      | Show Line Comme         | nts in RTS's           |                | 🗹 Check for 🛛        | uplicate Order   | Numbers in Proce    | assing Module     |
|         | Post A     | All Invoices/Credi  | it notes to POS     |                      | Enforce Price Lists     | if they exist          |                | Stock Multi          | le Bin Location  | าร                  |                   |
|         | Lock E     | Date in Processin   | g Module            |                      | Save History In Pr      | ocessing Module        |                | PDF Export           | s - Use Embed    | ded Fonts           |                   |
|         | Invoid     | e Date defaults     | to Sales Order Date |                      | Automatically Log       | Off Supervisor after 1 | Invoice        | 🗹 Use Rep Pe         | r Line Item In   | Processing Module   | ž: .              |
|         | GRV D      | ate defaults to F   | Purchase Order Dat  | e                    | Allow Quotes on In      | nactive Accounts       |                | Auto-Popul           | ate Account N    | umbers              |                   |
|         |            |                     |                     |                      |                         |                        |                |                      |                  |                     |                   |
| <       |            |                     |                     |                      |                         |                        |                |                      |                  |                     | ,                 |
|         |            |                     |                     |                      |                         |                        |                |                      |                  |                     |                   |
|         |            |                     |                     |                      |                         |                        |                |                      |                  |                     |                   |
|         |            |                     |                     |                      |                         |                        |                |                      |                  |                     |                   |
|         |            |                     |                     |                      |                         |                        |                |                      |                  |                     |                   |
|         |            |                     |                     |                      |                         |                        |                |                      |                  |                     |                   |
|         |            |                     |                     |                      |                         |                        |                |                      |                  |                     |                   |
|         |            |                     |                     |                      |                         |                        |                |                      |                  |                     |                   |
|         |            |                     |                     |                      |                         |                        |                |                      |                  |                     | ~                 |
|         |            |                     |                     |                      |                         |                        |                |                      |                  |                     |                   |

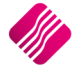

## **MODULE PARAMETERS**

You must set up a negative department, which can be used for the processing of empties, returns or item deposits.

To set up a Negative Department, from the IQ main menu  $\rightarrow$  Utilities  $\rightarrow$  Setup  $\rightarrow$  Module Parameters  $\rightarrow$  Stock Tab  $\rightarrow$  Major Departments. Create the department as normal, but remember to enable the option for by ticking the box.

| Department Name          | 012                         |                      |
|--------------------------|-----------------------------|----------------------|
| Description              | CRATE - BOTTLE              |                      |
| Ledger Department        | CORP                        | ~                    |
|                          |                             |                      |
|                          |                             |                      |
| Local Sales Account      | 2000.000.000.00             | ~                    |
| Export Sales Account     | 2000.000.000.00             | ~                    |
| Cost Of Sales Account    | 1000.000.000.00             | ~                    |
| Stock Account            | 3500.000.000.00             | ~                    |
| Purchases Account        | 1305.000.000.00             | ~                    |
| Cost Of Sales Adjustment | 1000.000.000.00             | ~                    |
| Default Rep              | ~                           |                      |
| Maximum Grv Variance%    | 0.00                        |                      |
| Apply Maximum Var        | Tick for Yes                | _                    |
| Negative Department      | Tick for Yes                |                      |
| Auto Re-Ordering Method  | Replenishment V             | A                    |
| No Commision             | Tick for Yes                |                      |
| Target GP%               | 0.00                        |                      |
|                          |                             |                      |
| Dealine Mathed           | Perpetual Stock Control     | ol (Post Sales/Stock |
| Posting Method           | O Periodic Stock Control    | (Post Sales/Purchas  |
| Company Default          | Perpetual Stock Control (Pr | st Sales/Stock/Cos   |
|                          |                             |                      |
|                          |                             |                      |
|                          |                             |                      |
| _                        |                             |                      |
|                          |                             |                      |
| <b>•</b>                 |                             |                      |
| ncel                     |                             |                      |

Stock items linked to a negative department (module parameters) have a reversed effect of the transaction on the stock and ledger accounts. It is used to keep track of empty containers that are refunded on their return.

**Example**: Processing empties, returns or item deposits, is to enter the quantity of the crate for the negative item when invoicing a case of cold drinks and the client returns an empty crate.

The empty crate would be entered on the invoice as a positive quantity (using the negative item code) and the case of cold drinks would be entered as per normal. The system displays the quantity as negative on the screen and on the slip. When the invoice is processed, the system will increase the On-Hand quantity for the empty crate received and reduce the cold drinks.

| Tax Invoice |             |        |            |  |  |  |  |  |  |  |
|-------------|-------------|--------|------------|--|--|--|--|--|--|--|
| Till 1 Sal  | e #147 14   | :12:05 | 11/04/2018 |  |  |  |  |  |  |  |
| Code        | Description | Qty    | Total      |  |  |  |  |  |  |  |
| COK002      | COKE CAS    | E(1    | 500.00     |  |  |  |  |  |  |  |
| EMC006      | EMPTY CR    | ATI -1 | -20.00     |  |  |  |  |  |  |  |
| Vat Include | d           |        | 62.61      |  |  |  |  |  |  |  |
| Subtotal    |             |        | 480.00     |  |  |  |  |  |  |  |

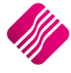

# **STOCK MAINTENANCE**

The system caters for multi relational products, when an item is purchased in bulk and then broken into separate packs or sub-items that are sold as individual products. The On-Hand quantity and all the transactions on the cascading items will only reflect on the Main Item.

Stock items can be associated with other stock items, to be automatically processed if the main item is processed. For example, if a case of cold drinks is sold, the system will automatically add the crate to the document.

To explain the whole process, the following stock items were created in Stock Maintenance:

| Code    | Description               | Barcode | Main Supplier | Supplier Code | Dept | Bin | PackSize | ORD_LVL  | ORD_QU/ ^ |
|---------|---------------------------|---------|---------------|---------------|------|-----|----------|----------|-----------|
| COK001  | COKE BOTTLE - SINGLE      | COK001  | ABC001        | C1            | 001  | FR1 | 1        | 520.0000 | 48.00     |
| COK002  | COKE BOTTLE - CASE        | COK002  |               |               | 001  | FR1 | 24       | 0.0000   | 0.00      |
| COK003  | COKE BOTTLE 330ML - 6PACK |         |               |               | 001  | FR1 | 6        | 0.0000   | 0.00      |
| COKE001 | COKE CAN 330ML            | COKE001 | STAR001       |               | 001  |     | 0        | 0.0000   | 0.00      |
| CRA001  | CRATE (Associated Item)   | CRA001  |               |               | 001  |     | 0        | 0.0000   | 0.00      |
| EMC006  | EMPTY CRATE (BOTTLES)     | EMC006  |               |               | 012  |     | 0        | 0.0000   | 0.00      |

## **MAIN ITEM**

The single item is usually setup as the Main Item, which is linked to the bulk items as the sub-items.

| Description       COKE BOTTLE - SINGLE         Alternative Description       Tick for Yes         Minor Department       001        > Soft Drinks         Categories       003        Stock Category 3         Ranges                                                                                                    | Item Code                | COK001                 | Default Line Rep          | ~                                |
|----------------------------------------------------------------------------------------------------|--------------------------|------------------------|---------------------------|----------------------------------|
| Description       COKE BOTTLE - SINGLE         Alternative Description       Item Category         Major Department       001       Coke         Minor Department       001       Sode Item         Category       Stock Item       Report to Item         Category       Stock Category 3       Report to Item         Ranges        Cotegory 3         Cycle       1       > Stock Category 3         Barcode       COK001       Cost Allocation on GRV         General Code        The smallest item Should not have any Report to I entered.         Stock Type        Cost Allocation on GRV         Colour       0       Not Defined       Tick for Yes         Stock Type        Stock for Options       Barod BS1       Brand BS1       Brand Setup 1         Miximum Discount %       0.00       Supplier Herarchy           Maximum Discount %       0.00       Supplier Herarchy           Storage / BIN Location       R1       Colour Department           Maximum Discount %       0.00000       Tark for Yes        Supplier Herarchy          Storage / BIN Location       R2       Itechnical Specif                                                                                                    |                          |                        | Vat Rate                  | 1                                |
| Alternative Description         Item Category       Stock Item         Major Department       001         OO1       Soft Drinks         Categories       003         OO1       Soft Drinks         Categories       003         Vide       1         Stock Category 3         Ranges       -         Cycle       1         Stock Type         General Code         Golour       0         Stock Type         Colour       0         Not Defined         Line Colour Type       -         Stock for Options         Allow Discount       O Click for Options         Allow Discount %       0.00         Section 7 Exempt       Tick for Yes         Di Item Code       Itick for Yes         O Item Code       0         Unit of Measure(Holding)       0         Vint of Measure(Holding)       1.000000         Unit of Measure(Holding)       Inits         Disallow Decimals       Tick to Disallow         Status       1.000000                                                                                                    | Description              | COKE BOTTLE - SINGLE   | Store Serial Numbers      | Tick for Yes                     |
| Item Category       Stock Titem         Minor Department       001       Soft Diriks         Categories       003       Stock Category 3         Ranges           Cycle       1       Stock Cycle 1         Barcode       COK001          General Code           Stock Type           Colour       0       Not Defined          Line Colour Type       8 - not selected           Item on Hold       Click for Options           Allow Discount %       0.00        Suppler Thearth >          Discle OC Citem Code              Maximum Discount %       0.00               Discle Or Code                  Item on Hold       Click for Options       0.00                                                                                                    | Alternative Description  |                        | Scale Item                | Tick for Yes                     |
| Major Department       001       ✓ Coke         Minor Department       001       ✓ Soft Drinks         Categories       003       ✓ Stock Category 3         Ranges       ✓       ✓         Cycle       1       ✓ Stock Cycle 1         Barcode       COK001       ✓         General Code       ✓       ✓         Stock Type       ✓       ✓         Colour       0       ✓ Not Defined       ✓         Size       0       ✓ Not Defined       ✓         Iter Colour Type       8 - not selected       ✓         Item on Hold       Click for Options       0.00         Allow Discount       ✓       O         Viot Defined       ✓       ✓         Brand BS1       Ørand Setup 1       Model         Maximu Discount       ✓       Olick for Options         Allow Discount       ✓       Olick for Yes       ✓         DC Item Code       ✓       ✓       Technical Specifications 3       ✓ Technical Specifications 3         Supplier Department       ✓       ✓       ✓       Supplier Herarchy       ✓         DC Item Code       ✓       ✓       ✓       ✓       ✓                                                                                                    | Item Category            | Stock Item 🗸           | Report to Item            |                                  |
| Minor Department       001       Soft Drinks         Categories       03       Stock Category 3         Ranges       -       -         Cycle       1       Stock Cycle 1         Barcode       COK001       -         General Code       -       -         Stock Type       -       -         Colour       0       Not Defined       -         Size       0       Not Defined       -         Line Colour Type       8 - not selected       -       -         Item on Hold       Click for Options       -       Model       MS2       Model Setup 1         Maximum Discount %       0.00       -       -       -       -       -         Section 7 Exempt       Tick for Yes       0       -       -       -       -       -         Discount %       0.00       0       -       0       -       -       -       -       -       -       -       -       -       -       -       -       -       -       -       -       -       -       -       -       -       -       -       -       -       -       -       -       -       -                                                                                                    | Major Department         | 001 v Coke             |                           |                                  |
| Categories       003       Stock Category 3         Ranges          Cycle       1       Stock Cycle 1         Barcode       COK001         General Code          Stock Type          Colour       0       Not Defined         Size       0       Not Defined         Size       0       Not Defined         Item colour Type       8- not selected          Maximum Discount       Click for Options       Brand       BS1       Brand Setup 1         Model       MS2       Model Setup 2       Technical Specifications 3       Supplier Herarchy          Storage / BIN Location       R1       Pack Description       300ML       Pack Size       1.000000         Unit of Measure(Holding)       Units        Inport Type          Disallow Decimals       Tick to Disallow       3       Buyer       3       Buyer Setup 3         Allow Seling under cost       Tick for Yes        Buyer       3       Buyer Setup 3                                                                                                    | Minor Department         | 0001 V Soft Drinks     | Under Batch Com           | ck for Yes                       |
| Ranges          Cyde       1          Barcode       COK001         General Code          Stock Type          Colour       0          Not Defined          Size       0          Item colour Type           Allow Discount        Click for Options         Maximum Discount %       0.00         Storage / BIN Location       Rt1         Pack Description       30ML         Pack Description       30ML         Pack Description       30ML         Disallow Decimals                                                                                                    | Categories               | 003 V Stock Category 3 | The smallest item         | should not have any Depart to It |
| Cyde       1       ✓ Stock Cyde 1         Barcode       COK001         General Code       ✓         Stock Type       ✓         Colour       0       ✓ Not Defined         Size       0       ✓ Not Defined         Line Colour Type       8 - not selected       ✓         Item on Hold       Click for Options       Brand         Allow Discount       ✓ Click for Options       0.00         Section 7 Exempt       Tick for Yes       ✓         DC Item Code       ✓       Material         Unit of Measure(Holding)       Units       ✓         Disallow Decimals       ✓ Tick to Disallow       ✓         Status       ✓       Material       ✓         Unit of Measure(Holding)       ✓       ✓       Gaurantee Terms       2       Gaurantee Terms       Saurentee Terms Setup 2         Buyer       3       Buyer Setup 3       Allow Seling under cost       Tick for Yes                                                                                                    | Ranges                   | ~                      | - The smallest item       | should not have any keport to it |
| Barcode       COK001         General Code                                                                                                    | Cycle                    | 1 v Stock Cycle 1      | entered.                  |                                  |
| General Code         Stock Type         Colour       0       Not Defined         Size       0       Not Defined         Line Colour Type       Srand Setup 1         Brand       BS1       Brand Setup 1         Model       MS2       Model Setup 2         Technical Specifications       3       Technical Specifications 3         Allow Discount       Click for Options       0.00         Section 7 Exempt       Tick for Yes       0         DC Item Code       0       Naterial          Vint of Measure(folding)       Units       0       Import Type          Pack Size       1.000000       Unit of Measure(folding)       Units          Disallow Decimals       Tick to Disallow       3       Buyer       3       Buyer Setup 3         Allow Seling under cost       Tick for Yes       3       Buyer Setup 3       Allow Seling under cost       Tick for Yes                                                                                                    | Barcode                  | COK001                 | Exclude from Extra Charge | Tick for Yos                     |
| Stock Type          Colour       0       Not Defined         Size       0       Not Defined         Line Colour Type       8 - not selected          Item on Hold       Click for Options       Model         Allow Discount       Click for Options       0.00         Section 7 Exempt       Tick for Yes       0.00         Storage / BIN Location       FR1       Supplier Department         Pack Description       30ML       Assembly Type         Vinit of Measure(Input)       Vinit of Measure(Input)       Color Detailed         Disallow Decimals       Tick to Disallow       Supplier Times 2       Gaurentee Terms Setup 2         Buyer       3       Supplier Setup 3       Allow Seling under cost       Tick for Yes                                                                                                    | General Code             |                        | Cost Allocation on GRV    | L fick for res                   |
| Colour       0       Not Defined         Size       0       Not Defined         Line Colour Type       8 - not selected <ul> <li>Item on Hold</li> <li>Click for Options</li> </ul> Allow Discount       Click for Options <ul> <li>0.00</li> <li>Section 7 Exempt</li> <li>Tick for Yes</li> <li>0.00</li> </ul> DI Item Code <ul> <li>Wation FR1</li> </ul> Pack Description       30ML <ul> <li>Maximum</li> <li>Color Type</li> <li>9 Tick to Disallow</li> </ul> Unit of Measure(Input)            Disallow Decimals <ul> <li>Tick to Disallow</li> </ul> Status                                                                                                    | Stock Type               | ~                      |                           |                                  |
| Size       0       Not Defined         Line Colour Type       8 - not selected          Item on Hold       Click for Options       Model       MS2       V Model Setup 2         Item on Hold       Click for Options       3       Technical Specifications 3       Technical Specifications 3         Allow Discount       ØC lick for Options       0.00       Supplier Department       >         Maximum Discount %       0.00       Supplier Department       >       >         DC Item Code        Material       >          Life Time (Days)       0       0       Import Type       >          Pack Description       330ML       1.000000       Import Type       >           Unit of Measure(Input)       >        Gaurantee Terms       2       Gaurantee Terms Setup 2         Disallow Decimals       Tick to Disallow       Status       3       Buyer       Supplier Color       Tick for Yes                                                                                                    | Colour                   | 0 V Not Defined        | Generic Type              | GTS1 v Generic Type Setup 1      |
| Line Colour Type       8 - not selected <ul> <li>Maximum Discount</li> <li>Click for Options</li> <li>Allow Discount</li> <li>Click for Options</li> <li>Maximum Discount %</li> <li>O.00</li> </ul> Technical Specifications 3 <ul> <li>Technical Specifications 3</li> <li>Technical Specifications 3</li> <li>Technical Specifications 3</li> <li>Supplier Hierarchy</li> <li>Supplier Department</li> <li>Supplier Department</li> <li>Taiff Code</li> <li>Taiff Code</li> <li>Maximum Discount FR1</li> </ul> <ul> <li>Tick for Yes</li> <li>Ottem Code</li> <li>Maximum Basoure (Holding)</li> <li>Units</li> <li>Unit of Measure (Input)</li> <li>Tick to Disallow</li> <li>Status</li> </ul> <ul> <li>Status</li> </ul> <ul> <li>Model</li> <li>MS2</li> <li>Model</li> <li>MS2</li> <li>Model</li> <li>MS2</li> <li>Model</li> <li>Maximum Discourt %</li> <li>Maximum Discourt %</li> <li>O.00000</li> <li>Taiff Code</li> <li>Import Type</li> <li>Import Type</li> <li>Section 7 Erms</li> <li>Gaurantee Terms</li> <li>Gaurantee Terms Setup 2</li> <li>Buyer</li> <li>Buyer</li> <li>Suppler Setup 3</li> <li>Allow Selling under cost</li> <li>Tick for Yes</li> </ul> <ul> <li>Close Section 7 Erms</li> <li>Section 7 Erms</li> <li>Section 7 Erms</li> <li>Section 7 Erms</li> <li>Section 7 Erms</li></ul> | Size                     | 0 v Not Defined        | Brand                     | BS1 v Brand Setup 1              |
| Item on Hold       Click for Options         Allow Discount       Click for Options         Maximum Discount %       0.00         Section 7 Exempt       Tick for Yes         DC Item Code       Supplier Department         Uif Time (Days)       0         Storage / BIN Location       FR1         Pack Description       330ML         Pack Size       1.000000         Unit of Measure(Input)       V         Disallow Decimals       Tick to Disallow         Status       3                                                                                                    | Line Colour Type         | 8 - not selected 🔹     | Model                     | MS2 V Model Setup 2              |
| Allow Discount       Click for Options         Maximum Discount %       0.00         Section 7 Exempt       Tick for Yes         DC Item Code       V         BUD Item Code       Material         View Code       V         Storage / BIN Location       FR1         Pack Description       330ML         Pack Size       1.000000         Unit of Measure(Holding)       Units         Unit of Measure(Input)       V         Disallow Decimals       Tick to Disallow         Status       Status                                                                                                    | Item on Hold             | Click for Options      | Technical Specifications  | 3 v Technical Specifications 3   |
| Maximum Discount %       0.00         Section 7 Exempt       Tick for Yes         DC Item Code       Material         Life Time (Days)       0         Storage / BIN Location       FR1         Pack Description       330ML         Pack Size       1.000000         Unit of Measure(Input)       V         Disallow Decimals       VItick to Disallow         Status       Inck for Yes                                                                                                    | Allow Discount           | Click for Options      | Supplier Hierarchy        | ~                                |
| Section 7 Exempt       Tick for Yes         DC Item Code       Material         Life Time (Days)       0         Storage / BIN Location       FR1         Pack Description       330ML         Pack Size       1.000000         Unit of Measure(Holding)       V         Unit of Measure(Input)       V         Disallow Decimals       Tick to Disallow         Status       Allow Selling under cost                                                                                                    | Maximum Discount %       | 0.00                   | Supplier Department       | ~                                |
| DC Item Code       Material       ~         Life Time (Days)       0       Assembly Type       ~         Storage / BIN Location       FR 1       Import Type       ~         Pack Description       330ML       Import Type       ~         Pack Size       1.000000       Inco Terms       ~         Unit of Measure(Holding)       Units       ~       Guarantee Terms       2       ~ Gaurantee Terms Setup 2         Unit of Measure(Input)       ~       Status       3       > Buyer       3       > Buyer Setup 3         Allow Selling under cost       Tick for Yes       Tick for Yes       Status       Status       Status                                                                                                    | Section 7 Exempt         | Tick for Yes           | Tariff Code               | ~                                |
| Life Time (Days)       0         Storage / BIN Location       FR.1         Pack Description       330ML         Pack Size       1.000000         Unit of Measure(Holding)       Units         Unit of Measure(Input)       >         Disallow Decimals       Into to Disallow         Status       Into to Disallow                                                                                                    | DC Item Code             |                        | Material                  | ~                                |
| Storage / BIN Location       FR 1         Pack Description       330ML         Pack Size       1.000000         Unit of Measure(Holding)       Units         Unit of Measure(Input)          Disallow Decimals       Into to Disallow         Status       Into to Status                                                                                                    | Life Time (Days)         | 0                      | Assembly Type             | ~                                |
| Color Detailed       Color Detailed         Pack Size       1.000000         Unit of Measure(Holding)       Units         Unit of Measure(Input)       Color Detailed         Disallow Decimals       Inco Terms         Status       Inco Terms                                                                                                    | Storage / BIN Location   | FR1                    | Import Type               | ~                                |
| Pack Size       1.00000         Unit of Measure(Holding)       Units         Unit of Measure(Input)          Disallow Decimals       Inco Terms         Status       Inco Terms                                                                                                    | Pack Description         | 330ML                  | Color Detailed            | ~                                |
| Unit of Measure(Holding)       Units       Gaurentee Terms       2       Gaurentee Terms Setup 2         Unit of Measure(Input)       Status       Buyer       3       Buyer Setup 3         Disallow Decimals       Tick to Disallow       Integration       Integration         Status       Status       Status       Status                                                                                                    | Pack Size                | 1.000000               | Inco Terms                | ~                                |
| Unit of Measure(Input)          Buyer       3        Buyer Setup 3         Allow Selling under cost       Tick for Yes                                                                                                    | Unit of Measure(Holding) | Units ~                | Guarantee Terms           | 2 V Gaurentee Terms Setup 2      |
| Disallow Decimals     Tick to Disallow       Status                                                                                                    | Unit of Measure(Input)   | ~                      | Buyer                     | 3 v Buyer Setup 3                |
| Disallow Decimals Tick to Disallow Status                                                                                                    |                          |                        | Allow Selling under cost  | Tick for Yes                     |
| Status                                                                                                    | Disallow Decimals        | Tick to Disallow       |                           |                                  |
|                                                                                                    | Status                   |                        |                           |                                  |
|                                                                                                    |                          |                        |                           |                                  |
|                                                                                                    |                          |                        |                           |                                  |
|                                                                                                    |                          |                        |                           |                                  |
|                                                                                                    |                          |                        |                           |                                  |

**NOTE**: Please remember to make sure that the smallest item (single Coke) does not have any information entered in the Report To Item field.

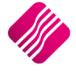

## **SUB-ITEM**

The conversion rate is very important when using cascading items. To determine the conversion rate to use when using cascading items, is calculated as follows: The item with the biggest pack size: Coke Case = 24, divide that by the item with the smallest pack size: Coke Single. The result is 24, thus will the conversion rate be 24 for the Coke Case.

| Item Code                | COK002             | Default Line Rep            | ~                          |         |
|--------------------------|--------------------|-----------------------------|----------------------------|---------|
|                          |                    | Vat Rate                    | 1                          |         |
| Description              | COKE BOTTLE - CASE | Store Serial Numbers        | Tick for Yes               |         |
| Alternative Description  |                    | Scale Item                  | Tick for Yes               |         |
| Item Category            | Stock Item         | Report to Item              | COK001                     |         |
| Major Department         | 001 ~ Coke         | Item Conversion Rate        |                            | 24.0000 |
| Minor Department         | 0001 V Soft Drinks |                             |                            |         |
| Categories               | ~                  | The Item must report to the | main item (Single) and the |         |
| Ranges                   | ~                  | The item must report to the | inamitem (Single) and the  |         |
| Cycle                    | ~                  | correct Conversion Rate mu  | st be entered.             |         |
| Barcode                  | COK002             |                             |                            |         |
| General Code             |                    | Cost Allocation on GRV      | L lick for Yes             |         |
| Stock Type               |                    |                             |                            |         |
| Colour                   | 0 v Not Defined    | Generic Type                | ~                          |         |
| Size                     | 0 v Not Defined    | Brand                       | ~                          |         |
| Line Colour Type         | 8 - not selected   | Model                       | ~                          |         |
| Item on Hold             | Click for Options  | Technical Specifications    | ~                          |         |
| Allow Discount           | Click for Options  | Supplier Hierarchy          | ~                          |         |
| Maximum Discount %       | 0.0                | Supplier Department         | ~                          |         |
| Section 7 Exempt         | Tick for Yes       | Tariff Code                 | ~                          |         |
| DC Item Code             |                    | Material                    | ~                          |         |
|                          |                    | Assembly Type               | ~                          |         |
| Storage / BIN Location   | FR1                | Import Type                 | ~                          |         |
| Pack Description         |                    | Color Detailed              | ~                          |         |
| Pack Size                | 24.0000            | Inco Terms                  | ~                          |         |
| Unit of Measure(Holding) | Units ~            | Guarantee Terms             | ~                          |         |
| Unit of Measure(Input)   | ~                  | Buyer                       | ~                          |         |
|                          |                    | Allow Selling under cost    | Tick for Yes               |         |
| Disallow Decimals        | Tick to Disallow   | ]                           |                            |         |
| Status                   |                    | 1                           |                            |         |
|                          |                    | -                           |                            |         |
|                          |                    |                             |                            |         |
|                          |                    |                             |                            |         |
|                          |                    |                             |                            |         |
|                          |                    |                             |                            |         |

The same can be done for the 6 Pack of Coke. The convertion rate on the 6 Pack will however be 6 and the main item is still the Single Coke.

**NOTE**: An item can only be cascaded if the item has a zero (0) On Hand. If the item does have stock On-Hand, a stock adjustment must first be done, to zero the On-Hand. Only after the On-Hand has been zeroed, can the item be cascaded.

## **ASSOCIATED ITEM**

To associate one item with another, there is an additional tab on Stock Maintenance named "Associated Items". This section of stock Maintenance allows you to link one stock item to another (excluding linking of an item to itself). You can specify the price (either Inclusive / Exclusive), Quantity and Line Discount for the item. The associated items feature can be enabled / disabled per stock item and for each of the various processing modules. For example: this allows you to make use of Associated Items during GRV's and Invoices, and to disable the feature for all the other modules.

The effect of using associated items, is when ringing up the main item (to which other items have been linked), the linked items will automatically be added to the document.

**NOTE**: The quantity entered on the linked item (in the Stock Association Section of Stock Maintenance) will be multiplied to the quantity of the main item that has been rung up on the document.

**EXAMPLE**: Edit the Case of Coke (Item COK002)  $\rightarrow$  select the Associated Items Tab. Enable the Processing modules where the Association should be allowed  $\rightarrow$  add the Association Item (the Crate).

| Details         de       Description         Alo1       CRATE (Associated Item)         21,74       25,00         1,000       19,57         22,50         Add                                                                                                    | Price Exc       Price Inc       Quantity       Discount %       Total Exc       Total Inc |      |
|----------------------------------------------------------------------------------------------------|-------------------------------------------------------------------------------------------|------|
| Details       Details       de     Description       Price Exc     Price Inc       Quantity     Discount %       Total Exc     Total Inc       A001     CRATE (Associated Item)       21.74     25.00       1.0000     10.00       19.57     22.51                                                                                                    | Description Price Exc Price Inc Quantity Discount % Total Exc Total In                    |      |
| Details           Details         Price Exc         Price Inc         Quantity         Discount %         Total Exc         Total Inc           10001         CRATE (Associated Item)         21.74         25.00         1.0000         10.00         19.57         22.5                                                                                                    | Description Price Exc Price Inc Quantity Discount % Total Exc Total In                    |      |
| Details           Description         Price Exc         Price Inc         Quantity         Discount %         Total Exc         Total Inc           1001         CRATE (Associated Item)         21.74         25.00         1.0000         10.00         19.57         22.5                                                                                                    | Description Price Exc Price Inc Quantity Discount % Total Exc Total In                    |      |
| de       price Inc       Quantity       juscount %       Total Inc         IA001       CRATE (Associated Item)       21.74       25.00       1.0000       10.00       19.57       22.9         Image: Second Second                                                                                                    | Description Price Exc Price Inc Quantity Discount % Total Exc Total I                     | _    |
| Adult         UCATE (Associated item)         21.74         25.00         1.0000         19.37         22.5           Adult         Edit         Image: Control of the control of the con                                                                                                | 0.001 0.0001 0.0001 0.000                                                                 | 00.0 |
| Add Edit Dejete Apply To Many                                                                                                    | CRATE (Associated item) 21.74 25.00 1.0000 10.00 19.57                                    | 22.5 |
| Add Edit Apply To Many                                                                                                    |                                                                                           |      |
| Add Edit Delete Apply To Many                                                                                                    |                                                                                           |      |
| Add Edit Delete Apply To Many                                                                                                    |                                                                                           |      |
| Add       Image: Constraint of the second second seco               |                                                                                           |      |
| Add       Image: Constraint of the second of the second of t               |                                                                                           |      |
| Ad Edit Leter Agely To Many                                                                                                    |                                                                                           |      |
| Ad Edit Leve Apply To Many                                                                                                    |                                                                                           |      |
| Add Edit Dejete Apply To Many                                                                                                    |                                                                                           |      |
| Agd       Image: Constraint of the second second seco               |                                                                                           |      |
| Image: Add       Image: Add       Image: Apply To Many         Image: Add       Image: Apply To Many                                                                                                    |                                                                                           |      |
| Image: Add       Image: Add       Image: Add <th></th> <th></th>                                                                                                    |                                                                                           |      |
| Agd Edt Apply To Many                                                                                                    |                                                                                           |      |
| Add Edit Dejete Apply To Many                                                                                                    |                                                                                           |      |
| Image: Add       Image: Add       Image: Add <td></td> <td></td>                                                                                                    |                                                                                           |      |
| Image: Add       Image: Add       Image: Apply To Many         Image: Add       Image: Add       Image: Apply To Many                                                                                                    |                                                                                           |      |
| Image: Add       Image: Add       Image: Apply To Many         Image: Add       Image: Apply To Many                                                                                                    |                                                                                           |      |
| Add Edit Delete Apply To Many                                                                                                    |                                                                                           |      |
| Add Edit Delete Apply To Many                                                                                                    |                                                                                           |      |
| Add Edit Delete Apply To Many                                                                                                    |                                                                                           |      |
| Add       Image: Constraint of the second of the second of t               |                                                                                           |      |
| Add       Image: Constraint of the second second seco               |                                                                                           |      |
| Add       Image: Comparison of the second second seco               |                                                                                           |      |
| Add       Image: Constraint of the second of the second of t               |                                                                                           |      |
| Add       Image: Constraint of the second of the second of t               |                                                                                           |      |
| Add       Image: Constraint of the second of the second of t               |                                                                                           |      |
| Add Edit Dejete Apply To Many                                                                                                    |                                                                                           |      |
| Add Edit Delete Apply To Many                                                                                                    |                                                                                           |      |
| Add Edit Delete Apply To Many                                                                                                    |                                                                                           |      |
| Add Edit Dejete Apply To Many                                                                                                    |                                                                                           |      |
| Add Edit Dejete Apply To Many                                                                                                    |                                                                                           |      |
| Add Edit Dejete Apply To Many                                                                                                    |                                                                                           |      |
| Add Edit Delete Apply To Many                                                                                                    |                                                                                           |      |
| Add Edit Delete Apply To Many                                                                                                    |                                                                                           |      |
| Add Edit Dejete Apply To Many                                                                                                    |                                                                                           |      |
| Add Edit Dejete Apply To Many                                                                                                    |                                                                                           |      |
| Add Edit Delete Apply To Many                                                                                                    |                                                                                           |      |
| Add Edit Dejete Apply To Many                                                                                                    |                                                                                           |      |
| Add Edit Dejete Apply To Many                                                                                                    |                                                                                           |      |
| Add Edit Dejete Apply To Many                                                                                                    |                                                                                           |      |
| Add Edit Dejete Apply To Many                                                                                                    |                                                                                           |      |
| Add Edit Delete Apply To Many                                                                                                    |                                                                                           |      |
| Add Edit Dejete Apply To Many                                                                                                    |                                                                                           |      |
| Add Edit Dejete Apply To Many                                                                                                    |                                                                                           |      |
| Add Edit Dejete Apply To Many                                                                                                    |                                                                                           |      |
| Add Edit Dejete Apply To Many                                                                                                    |                                                                                           |      |
| Add Edit Delete Apply To Many                                                                                                    |                                                                                           |      |
| Add Edit Dejete Apply To Many                                                                                                    |                                                                                           |      |
| Add Edit Delete Apply To Many                                                                                                    |                                                                                           |      |
| Add Edit Dejete Apply To Many                                                                                                    |                                                                                           |      |
| Add Edit Dejete Apply To Many                                                                                                    |                                                                                           |      |
| Add Edit Delete Apply To Many                                                                                                    |                                                                                           |      |
| Add Edit Dejete Apply To Many                                                                                                    |                                                                                           |      |
| Add Edit Delete Apply To Many                                                                                                    |                                                                                           |      |
| Add Edit Delete Apply To Many                                                                                                    |                                                                                           |      |
| Add Edit Delete Apply To Many                                                                                                    |                                                                                           |      |
| Add     Image: Constraint of the second second |                                                                                           |      |
| Add Edit Delete Apply To Many                                                                                                    |                                                                                           |      |
| Add     Edit     Image: Constraint of the second second se          |                                                                                           |      |
| Add Edit Delete Apply To Many                                                                                                    |                                                                                           |      |
| Add     Image: Constraint of the second second |                                                                                           |      |
| Add     Image: Constraint of the second second |                                                                                           |      |
| Agd     Image: Constraint of the second second |                                                                                           |      |
| Add Edit Dejete Apply To Many                                                                                                    |                                                                                           |      |
| Add Edit Delete Apply To Many                                                                                                    |                                                                                           |      |
| Add     Image: Constraint of the second second |                                                                                           |      |
| Add     Image: Constraint of the second second |                                                                                           |      |
| Add     Image: Second second sec |                                                                                           |      |
| Add Edit Dejete Apply To Many                                                                                                    |                                                                                           |      |
| Add     Image: Constraint of the second second |                                                                                           |      |
| Add     Image: Constraint of the second second |                                                                                           |      |
| Add     Image: Second second sec |                                                                                           |      |
| Agd     Image: Second second sec |                                                                                           |      |
| Add Edit Delete Apply To Many                                                                                                    |                                                                                           |      |
| Add Edit Delete Apply To Many                                                                                                    |                                                                                           |      |
| Add     Edit     Delete     Apply To Many                                                                                                    |                                                                                           |      |
| Add Edit Delete Apply To Many                                                                                                    |                                                                                           |      |
| Add Edit Delete Apply To Many                                                                                                    |                                                                                           |      |
| Add Edit Delete Apply To Many                                                                                                    |                                                                                           |      |
| Add Edit Delete Apply To Many                                                                                                    |                                                                                           |      |
| Add Edit Delete Apply To Many                                                                                                    |                                                                                           |      |
| Add     Edit     Delete     Apply To Many                                                                                                    |                                                                                           |      |
| A <u>d</u> d Edit Delete Apply To Many                                                                                                    |                                                                                           |      |
| Add Edit Delete Apply To Many                                                                                                    |                                                                                           |      |
|                                                                                                    |                                                                                           |      |
|                                                                                                    |                                                                                           |      |
|                                                                                                    | Add Edit Delete Apoly To Many                                                             |      |
|                                                                                                    | Add Edit Delete Apply To Many                                                             |      |
|                                                                                                    | Agd     Edit     Delete     Apply To Many                                                 |      |
|                                                                                                    | Add     Edit     Delete     Apply To Many                                                 |      |
|                                                                                                    | Agd     Edit     Delete     Apply To Many                                                 |      |
| au Links                                                                                                    | Agd     Edit     Delete     Apply To Many                                                 | . A  |
| au Linta                                                                                                    | Add     Edit     Delete     Apply To Many                                                 | *    |
| au Linta                                                                                                    | Add     Edit     Delete     Apply To Many                                                 | *    |
| au Hista                                                                                                    | Add     Edit     Delete     Apply To Many                                                 | *    |
| ACCODE .                                                                                                    | Add     Edit     Delete     Apply To Many                                                 | *    |
| ACC ACC                                                                                                    | Add     Edit     Delete     Apply To Many                                                 |      |

NOTE: You can add more than one associated item, to one main item.

**IMPORTANT**: Negative stock items cannot be associated with other items.

**NOTE**: Unwanted Associated Line Items can be deleted if not required, before the document is finalised or processed.

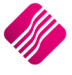

## **NEGATIVE ITEM**

**Example**: Processing empties, returns or item deposits, is to enter the quantity for the negative item when invoicing a case of Coke and the client returns an empty crate. The empty crate would be entered on the invoice as a positive quantity (of the negative item) and the case of Coke would be entered as per normal. When the invoice is processed, the system will increase the On Hand quantity for the empty crate received and reduce the quantity of Cokes.

|                                                                         | EMC006                  | Default Line Rep          | ~            |  |
|-------------------------------------------------------------------------|-------------------------|---------------------------|--------------|--|
|                                                                         |                         | Vat Rate                  | 1            |  |
| Description                                                             | EMPTY CRATE (BOTTLES)   | Store Serial Numbers      | Tick for Yes |  |
| Alternative Description                                                 |                         | Scale Item                | Tick for Yes |  |
| Item Category                                                           | Stock Item 🗸            | Report to Item            |              |  |
| Major Department                                                        | 012 V CRATE - BOTTLE    | L                         |              |  |
| Minor Department                                                        | 0009 v Empty (Negative) | Under Batch Control       | Tick for Yes |  |
| Categories                                                              |                         | Override GRV Label Qty    | Override     |  |
| Ranges                                                                  | ~                       | ABC Classification        | Not Defined  |  |
| Cycle                                                                   | ~                       | L                         |              |  |
| Barcode                                                                 | EMC006                  | Exclude from Extra Charge |              |  |
| General Code                                                            |                         | Cost Allocation on GRV    |              |  |
| Stock Type                                                              | ~                       |                           |              |  |
| Colour                                                                  | 0 v Not Defined         | Generic Type              | ~            |  |
| Size                                                                    | 0 v Not Defined         | Brand                     | ~            |  |
| Line Colour Type                                                        | <b>•</b>                | Model                     | ~            |  |
| Item on Hold                                                            | Click for Options       | Technical Specifications  | ~            |  |
| Allow Discount                                                          | Click for Options       | Supplier Hierarchy        | ~            |  |
|                                                                         |                         | Supplier Department       | ~            |  |
| Section 7 Exempt                                                        | Tick for Yes            | Tariff Code               | ~            |  |
| DC Item Code                                                            |                         | Material                  | ~            |  |
| Life Time (Days)                                                        | 0                       | Assembly Type             | ~            |  |
| Storage / BIN Location                                                  |                         | Import Type               | ~            |  |
| Pack Description                                                        |                         | Color Detailed            | ~            |  |
| Pack Size                                                               | 0.000000                | Inco Terms                | ~            |  |
|                                                                         | Units V                 | Guarantee Terms           | ~            |  |
| Unit of Measure(Holding)                                                |                         | Buyer                     | ~            |  |
| Unit of Measure(Holding)<br>Unit of Measure(Input)                      | ~                       |                           |              |  |
| Unit of Measure(Holding)<br>Unit of Measure(Input)                      | ~                       | Allow Selling under cost  | Tick for Yes |  |
| Unit of Measure(Holding)<br>Unit of Measure(Input)<br>Disallow Decimals | Tick to Disallow        | Allow Selling under cost  | Tick for Yes |  |

A negative item alone can't be invoiced or received alone, the system will not allow a negative total on an invoice or a GRV.

We have therefore created an extra stock item (CRA001) which is cascaded to the Negative Item at a 1:1 ratio.

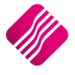

|                                                                                                    | CRA001                  | Default Line Rep                                     | ~                                  |
|----------------------------------------------------------------------------------------------------|-------------------------|------------------------------------------------------|------------------------------------|
|                                                                                                    |                         | Vat Rate                                             | 1                                  |
| Description                                                                                              | CRATE (Associated Item) | Store Serial Numbers                                 | Tick for Yes                       |
| Alternative Description                                                                                  |                         | Scale Item                                           | Tick for Yes                       |
| Item Category                                                                                            | Stock Item 🗸            | Report to Item                                       | EMC006                             |
| Major Department                                                                                         | 001 ~ Coke              | Item Conversion Rate                                 | 1.0                                |
| Minor Department                                                                                         | 0009 v Empty (Negative) | L                                                    | 1                                  |
| Categories                                                                                               | ~                       | Override GRV Label Qty                               | Override                           |
| Ranges                                                                                                   | ~                       | ABC Classification                                   | Defined                            |
| Cycle                                                                                                    | ~                       |                                                      |                                    |
| Barcode                                                                                                  | CRA001                  | The Item must repo                                   | rt to the negative item and the co |
| General Code                                                                                             |                         | Conversion Rate to a                                 | use is 1.1                         |
| Stock Type                                                                                               | ~                       | conversion nate to t                                 | use is 1.1.                        |
| Colour                                                                                                   | 0 Vot Defined           | Generic Type                                         | ~                                  |
| Size                                                                                                    | 0 v Not Defined         | Brand                                                | ~                                  |
| Line Colour Type                                                                                         | ·                       | Model                                                | ~                                  |
| Item on Hold                                                                                             | Click for Options       | Technical Specifications                             | ~                                  |
| Allow Discount                                                                                           | Click for Options       | Supplier Hierarchy                                   | ~                                  |
|                                                                                                    |                         | Supplier Department                                  | ~                                  |
| Section 7 Exempt                                                                                         | Tick for Yes            | Tariff Code                                          | ~                                  |
| DC Item Code                                                                                             |                         | Material                                             | ~                                  |
|                                                                                                    |                         | Assembly Type                                        | ~                                  |
| Storage / BIN Location                                                                                   |                         | Import Type                                          | ~                                  |
|                                                                                                    |                         | Color Detailed                                       | ~                                  |
| Pack Description                                                                                         |                         | Inco Terms                                           | ~                                  |
| Pack Description<br>Pack Size                                                                            | 0.000000                |                                                      |                                    |
| Pack Description<br>Pack Size<br>Unit of Measure(Holding)                                                | 0.000000                | Guarantee Terms                                      | ~                                  |
| Pack Description<br>Pack Size<br>Unit of Measure(Holding)<br>Unit of Measure(Input)                      | 0.000000                | Guarantee Terms<br>Buyer                             | ~                                  |
| Pack Description<br>Pack Size<br>Unit of Measure(Holding)<br>Unit of Measure(Input)                      | 0.000000                | Guarantee Terms<br>Buyer<br>Allow Selling under cost |                                    |
| Pack Description<br>Pack Size<br>Unit of Measure(Holding)<br>Unit of Measure(Input)<br>Disallow Decimals | 0.000000                | Guarantee Terms<br>Buyer<br>Allow Selling under cost |                                    |

This Stock Item CRA001 will not have any On Hand quantities and all the transactions will be reflected on the Negative Item (EMC001).

## DIAGRAM OF HOW THE STOCK ITEMS FIT TOGETHER:

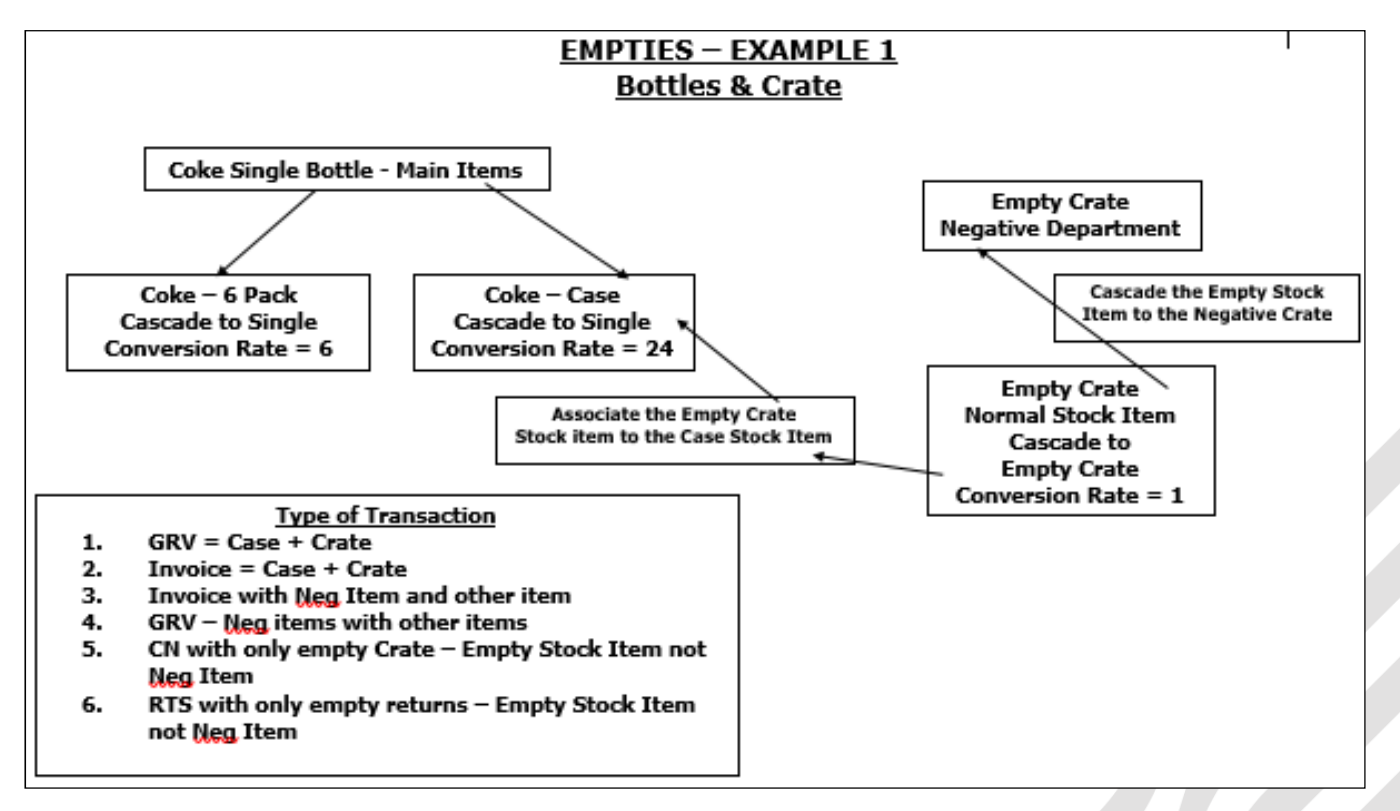

# **PROCESSING OF ITEMS ON DEPOSIT FOR RETURN**

## **GOODS RECEIVING**

When you order Coke from the supplier, the supplier invoice will state that there was quantity bottles Coke and they were packed in quantity crates.

#### EXAMPLE 1

For this example, the supplier delivered the ordered 240 bottles of Coke and they were packed in 10 crates.

| Document Details          |                |                     |              |      |                    |                        |        |             |             |      |
|---------------------------|----------------|---------------------|--------------|------|--------------------|------------------------|--------|-------------|-------------|------|
| Account Details           |                | GRV Details         |              |      | Additional Details |                        | Totals |             |             |      |
| Account No ABC001         | $\sim$         | GRV Date            | 12/04/2018   | -    | Store Department   |                        |        | / Inclusive | <b>O</b> N- |      |
| Name and Address Details  |                | Orig. Doc Date      | 12/04/2018   | -    | Control Total      | 0                      | .00    | res         | () NO       |      |
| ABC Whole Sales           |                | GRV Number          |              |      | Control Difference | -2829                  | .00    |             |             |      |
| 45 Orange Road            |                | Delivery Method     |              |      | Source Document    | Not Applicable         |        |             |             |      |
| Somerset west             | ~              | Order Number        |              |      | J Source Document  | Hot Applicable         |        | 10.1        |             |      |
|                           |                |                     | VAT Type     | 1 ~  |                    |                        | Inter  | al Order N  |             |      |
| Tel 0218885555            |                | Supplier Invoice No | ABC9654328   |      | ]                  |                        | Good   | Total       | 245         |      |
| Email abc@somewhere.co.za |                | GRV Memo            |              |      |                    |                        | Disco  |             | 210         | 0.00 |
| VAT                       |                | Delivery Note No    | DEL789789546 |      | Ī                  |                        | Vat A  | nount       |             | 0.00 |
| GRV Disc                  | 0.00           |                     |              |      | 1                  |                        | Tatal  | Oursetitu   | 30          | 9.00 |
| %                         | 0.00           |                     |              |      |                    |                        | Total  | Quartury    | 25          | 5.00 |
| Code Dev                  | escription     |                     |              | Type | Unit Price         | Additional Cost (Excl) | Otv    | Disc %      | Total       |      |
| СОК001 СО                 | OKE BOTTLE - S | SINGLE              |              | CL   | 10.00              |                        | 240.00 | 0.00        | 2 400       | .00  |
| CRA001 CR                 | RATE (Associat | ted Item)           |              | СР   | 6.00               |                        | 10.00  | 0.00        | 60          | .00  |

You must GRV the bottles of Coke and the crates received. Complete the GRV by using the single item code and the Crate (associated) item to enter the stock into the On-Hand quantities.

NOTE: At this stage, the system only allows you to setup auto-ordering formulas on the single (main) stock item.

#### EXAMPLE 2

| Document Details          |                |                     |              |      |                    |                        |          |           |          |
|---------------------------|----------------|---------------------|--------------|------|--------------------|------------------------|----------|-----------|----------|
| Account Details           |                | GRV Details         |              |      | Additional Details |                        | Totals   |           |          |
| Account No ABC001         | $\sim$         | GRV Date            | 12/04/2018   | •    | Store Department   |                        | GRV      | Inclusive | (A)      |
| Name and Address Details  |                | Orig. Doc Date      | 12/04/2018   | -    | Control Total      | 0                      | .00      | es        | () NO    |
| ABC Whole Sales           | <b></b>        | GRV Number          |              |      | Control Difference | -2808                  | 30       |           |          |
| 45 Orange Road            |                | Delivery Method     |              |      | Control Difference | -2000                  |          |           |          |
| Somerset West             | <u></u>        | Order Number        |              |      | Source Document    | Not Applicable         | _        |           |          |
|                           | ~              | order Number        |              |      |                    |                        | Interna  | Order No  | p        |
|                           |                |                     | VALType      | 1 V  |                    |                        |          |           |          |
| Tel 0218885555            |                | Supplier Invoice No | ABC9654328   |      |                    |                        | Goods    | Total     | 2442.00  |
| Email abc@somewhere.co.za |                | GRV Memo            |              |      |                    |                        | Discoun  | t Amnt    | 0.00     |
| VAT                       |                | Delivery Note No    | DEL789789546 |      |                    |                        | Vat Am   | ount      | 366.30   |
| GRV Dis                   | C 0.00 -       |                     |              |      |                    |                        | Total O  | uantity   | 247.00   |
| %o                        |                |                     |              |      |                    |                        |          |           | 217100   |
| Code                      | Description    |                     |              | Туре | Unit Price         | Additional Cost (Excl) | Qty      | Disc %    | Total    |
| COK001                    | COKE BOTTLE -  | SINGLE              |              | CL   | 10.00              |                        | 240.0000 | 0.00      | 2 400.00 |
| CRA001                    | CRATE (Associa | ted Item)           |              | CP   | 6.00               |                        | 10.0000  | 0.00      | 60.00    |
| EMC006                    | EMPTY CRATE (  | BOTTLES)            |              | CP   | 6.00               |                        | -3.0000  | 0.00      | -18.00   |
| *                         |                |                     |              |      | 0.00               |                        | 0.000    | 0.00      | 0.00     |

If you have a few empty crates which must be returned to the supplier, those crates can be entered on the GRV too. Enter the empties to return on an extra line and use the negative item code.

The GRV document will display each line individually, thus will you know that 240 bottles of Coke and 10 Crates were received from the supplier. It also displays that 3 Empty Crates were returned.

| Account No | <b>GRV</b> Date | Order Number | GR       | V Number   | Page   |        |            |
|------------|-----------------|--------------|----------|------------|--------|--------|------------|
| ABC001     | 12/04/2018      |              | 1        | GRV        |        | 1 of 1 |            |
|            |                 |              |          |            |        |        |            |
| Item Code  | Description     |              | Quantity | Unit Price | Disc % | Vat %  | Line Total |
| COK001     | COKE BOTTLE     | - SINGLE     | 240.00   | 10.00      | 0.00%  | 15.00% | 2 400.00   |
| CRA001     | CRATE (Assoc    | iated Item)  | 10.00    | 6.00       | 0.00%  | 15.00% | 60.00      |
| EMC006     | EMPTY CRATE     | (BOTTLES)    | -3.00    | 6.00       | 0.00%  | 15.00% | -18.00     |

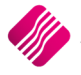

The result of the processed GRV document is as follows:

| Mai | n User Data |                           |         |     |          |          |         |          |
|-----|-------------|---------------------------|---------|-----|----------|----------|---------|----------|
| Dat | a           |                           |         |     |          |          |         |          |
| C   | ODE         | DESCRIPT                  | BARCODE | DEP | PACKSIZE | AVRGCOST | SELLPRI | ONHAND 🔺 |
| C   | OK001       | COKE BOTTLE - SINGLE      | COK001  | 001 | 1.00     | 10.00    | 13.04   | 240.0000 |
| C   | OK002       | COKE BOTTLE - CASE        | COK002  | 001 | 24.00    | 240.00   | 434.78  | 0.0000   |
| C   | OK003       | COKE BOTTLE 330ML - 6PACK |         | 001 | 6.00     | 60.00    | 21.74   | 0.0000   |
|     | OKE001      | COKE CAN 330ML            | COKE001 | 001 | 0.00     | 3.00     | 8.70    | 0.0000   |
| C   | RA001       | CRATE (Associated Item)   | CRA001  | 001 | 0.00     | 6.00     | 21.74   | 0.0000   |
| E   | MC006       | EMPTY CRATE (BOTTLES)     | EMC006  | 012 | 0.00     | 6.00     | 17.39   | 7.0000   |

**NOTE:** There is no On-Hand quantity on the cascading items for the Coke, the On-Hand is only displayed on single (main) item.

There is no On-Hand quantity displayed on the Crate (associated) item. All the crates are displayed on the empty crate (negative) item.

This makes it easier to count the crates and the Coke bottles.

#### **EXAMPLE 3**

You have a few crates that must be returned to the supplier. The system will not allow you to process a GRV with a negative total. Thus, can the GRV be processed for the goods received and a Returned Goods to supplier be done.

| Document Details          |                      |            |                    |                        |          |            |            |
|---------------------------|----------------------|------------|--------------------|------------------------|----------|------------|------------|
| Account Details           | Return Details       |            | Additional Details |                        | Totals   |            |            |
| Account No ABC001         | Return Date          | 12/04/2018 | Store Department   |                        | - Return | n Inclusiv | e<br>() N- |
| Name and Address Details  | Orig. Doc No         | GRV121     | /                  |                        |          | s          | (INO       |
| ABC Whole Sales           | Return Number        |            |                    |                        |          |            |            |
| 45 Orange Road            | Delivery Method      |            | 7                  |                        |          |            |            |
| Somerset West             | Order Number         |            |                    |                        |          |            |            |
|                           | ~                    | VAT Type 1 |                    |                        | Internal | Order No   |            |
|                           | Supplier Credit Note | VAL Type 1 |                    |                        |          |            |            |
| Tel 0218885555            |                      |            | _                  |                        | Goods To | otal       | 18.00      |
| Email abc@somewhere.co.za | Return Memo          |            | _                  |                        | Discount | : Amnt     | 0.00       |
| VAT                       | Delivery Note No     |            |                    |                        | Vat Amo  | unt        | 2.70       |
| Return<br>Disc %          | .00 🗸                |            |                    |                        | Total Qu | antity     | 3.00       |
|                           |                      |            |                    |                        |          |            |            |
| Code Descript             | tion                 | Туре       | Unit Price         | Additional Cost (Excl) | Qty      | Disc %     | Total 🔨    |
| CRA001 CRATE              | (Associated Item)    | CL         | 6.00               |                        | 3.0000   | 0.00       | 18.00      |
| *                         |                      |            | 0.00               |                        | 0.0000   | 0.00       | 0.00       |

You have to use the crate (associated & positive) item on the returned goods document.

| Details |        |           |           |    |       |          |         |          |        |    |   |
|---------|--------|-----------|-----------|----|-------|----------|---------|----------|--------|----|---|
| NUMBER  | CODE   | TXDATE    | REFERENCE | DC | TCODE | AMOUNT   | GLAUDIT | QUANTITY | ONHAND |    | ^ |
| 1670    | EMC006 | 12/04/201 | GRV121    | D  | PU    | 60.0000  | 787     | 10.0000  |        | 10 |   |
| 1671    | EMC006 | 12/04/201 | GRV121    | D  | PU    | -18.0000 | 787     | -3.0000  |        | 7  |   |
| 1672    | EMC006 | 12/04/201 | RTS32     | С  | RT    | 18.0000  | 788     | 3.0000   |        | 4  |   |

On the stock enquiry above, you bought 10 crates and returned 3 crates immediately with the truck (one Reference number). Then 3 crates were sent back at a later stage.

#### **EXAMPLE 4**

You receive bottled goods from a supplier where they are charged separately for the bottles and the content, but only receive discount on the content bought.

It is suggested that two (2) extra non-stock item codes be created that will only be used to facilitate the GRV-process.

|   | Code   | Description                  | Barcode |
|---|--------|------------------------------|---------|
| ► | BOT001 | BOTTLE 330ML (NS Assoc Item) | BOT001  |
|   | FLU001 | FLUID 330ML (NS Assoc Item)  | FLU001  |

Associate both these non-stock items to the complete item, which will be sold to the customer (for our example COK001).

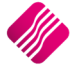

| Stock | k Details                                                                                                    | Stock Pricing User I | Defined Data   | Multiple Barcodes                                                                                               | Item Suppliers | Additional D | etails | Associated Iten | s Transa | ction Hist | ory Ordering |           |       |           |       |   |
|-------|----------------------------------------------------------------------------------------------------|----------------------|----------------|----------------------------------------------------------------------------------------------------|----------------|--------------|--------|-----------------|----------|------------|--------------|-----------|-------|-----------|-------|---|
| Asso  | ociated Ite                                                                                                    | ems                  |                |                                                                                                    |                |              |        |                 |          |            |              |           |       |           |       |   |
|       | Enabling this feature allows you to add associated items to this stock item. These items will be automatically added to your document when adding the main stock item.<br>You can add your items in the Items layout below by using the Add, Edit and Delete buttons. |                      |                |                                                                                                    |                |              |        |                 |          |            |              |           |       |           |       |   |
|       | Enable Processing of Associated Items In Modules                                                                                                    |                      |                |                                                                                                    |                |              |        |                 |          |            |              |           |       |           |       |   |
|       | Allocate Non Stock Cost To Main Item                                                                                                    |                      |                |                                                                                                    |                |              |        |                 |          |            |              |           |       |           |       |   |
|       |                                                                                                    |                      |                | l de la companya de la companya de la companya de la companya de la companya de la companya de la companya de l |                |              |        |                 |          |            |              |           |       |           |       |   |
|       |                                                                                                    |                      |                |                                                                                                    |                |              |        |                 |          |            |              |           |       |           |       |   |
| Iten  | m Details                                                                                                    |                      |                |                                                                                                    |                |              |        |                 |          |            |              |           |       |           |       |   |
| C     | ode                                                                                                    | Descript             | tion           |                                                                                                    |                | Price Exc    |        | Price Inc       | Quantity | 6 - C      | Discount %   | Total Exc |       | Total Inc |       | ^ |
| B     | OT001                                                                                                    | BOTTLE               | 330ML (NS As   | soc Item)                                                                                                    |                |              | 2.00   | 2.3             | )        | 1.0000     | 0.0          | 00        | 2.00  |           | 2.30  |   |
| FI    | LU001                                                                                                    | FLUID 3              | 330ML (NS Asso | oc Item)                                                                                                    |                |              | 10.00  | 11.5            | 0        | 1.0000     | 0.0          | 0         | 10.00 |           | 11.50 |   |

Add both the non-stock items as associated items to the item COK001. Enable Processing of Associated Items only in the Goods Receiving, Returns and Purchase Order modules.

| Invoices and/or Recurring Charges |            |
|-----------------------------------|------------|
| Credit Notes                      |            |
| Goods Receiving                   |            |
| Returns                           |            |
| Purchase Orders                   |            |
| Sales Orders                      |            |
| Quotes                            |            |
| Job Cards                         |            |
| Point of Sale                     |            |
| Stock Transfers                   |            |
| Selection                         |            |
| ESC Cancel                        | F10 Accept |
|                                   |            |

Click on Accept to save the module selection.

Tick the box to "Allocate Non-Stock Cost to Main Item". This allows you to enter cost prices to these Non-Stock items, which will then be used to calculate the Actual cost of the main item.

You can enter the cost prices of both items into the added fields.

**NOTE**: The discount on the content of the bottles, on which you receive discount) can be entered the Discount % field.

| 1 | Item Details |                              |           |           |          |            |           |           |  |  |  |
|---|--------------|------------------------------|-----------|-----------|----------|------------|-----------|-----------|--|--|--|
|   | Code         | Description                  | Price Exc | Price Inc | Quantity | Discount % | Total Exc | Total Inc |  |  |  |
|   | BOT001       | BOTTLE 330ML (NS Assoc Item) | 2.00      | 2 30      | 1.0000   | 0.00       | 2.00      | 2.30      |  |  |  |
| Ī | FLU001       | FLUID 330ML (NS Assoc Item)  | 10.00     | 11.50     | 1.0000   | 5.00       | 9.50      | 10.92     |  |  |  |

Click on Accept to save the changes made to the main item.

**IMPORTANT**: Remember to allow Discount on the content (FLU001) item, where the supplier provides discount. From IQ main menu  $\rightarrow$  Stock  $\rightarrow$  Maintenance  $\rightarrow$  select item  $\rightarrow$  Edit.

| Stock Details | Stock Pricing | User Defined | Data       | Multiple Ba   | rcodes   | Item S | uppli |  |  |  |  |
|---------------|---------------|--------------|------------|---------------|----------|--------|-------|--|--|--|--|
| Γ             | Item C        | ode          | FLUO       | )1            |          |        |       |  |  |  |  |
|               |               |              |            |               |          |        |       |  |  |  |  |
|               | Descrip       | otion        | FLUID      | 330ML (NS     | Assoc It | tem)   |       |  |  |  |  |
|               | Alternative D | escription   |            |               |          |        |       |  |  |  |  |
|               | Item Cat      | tegory       | Stock Item |               |          |        |       |  |  |  |  |
|               | Major Dep     | artment      | 013        | ~             | NS ASS   | ITEMS  |       |  |  |  |  |
| [             | Minor Dep     | artment      |            | ~             |          |        |       |  |  |  |  |
| [             | Catego        | ories        |            | ~             |          |        |       |  |  |  |  |
| [             | Rang          | es           |            | ~             |          |        |       |  |  |  |  |
| Γ             | Cyc           | le           |            | ~             |          |        |       |  |  |  |  |
|               | Barco         | de           | FLU00      | )1            |          |        |       |  |  |  |  |
|               | General       | Code         |            |               |          |        |       |  |  |  |  |
|               | Stock 1       | ype          |            |               |          |        |       |  |  |  |  |
| [             | Colo          | ur           | 0          | ~             | Not Def  | ined   |       |  |  |  |  |
| [             | Size          | 2            | 0          | ~             | Not Def  | ined   |       |  |  |  |  |
| Γ             | Line Colou    | ur Type      |            |               |          |        |       |  |  |  |  |
| _             | Item on       | Hold         |            | ick for Optio | ns       |        |       |  |  |  |  |
|               | Allow Dis     | count        | QCI        | ick for Optio | ns       |        |       |  |  |  |  |
|               |               |              |            |               |          |        |       |  |  |  |  |

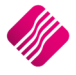

Say you received 96 bottles of Coke, and receives a 3.34% discount on the content only, on the Goods Receiving Voucher, you will do the following:

| Description to be to the  |                |                     |              |      |                    |                        |       |           |          |       |         |
|---------------------------|----------------|---------------------|--------------|------|--------------------|------------------------|-------|-----------|----------|-------|---------|
| Document Details          |                |                     |              |      |                    |                        |       |           |          |       |         |
| Account Details           |                | GRV Details         |              |      | Additional Details |                        | Т     | Totals    |          |       |         |
| Account No ABC001         | $\sim$         | GRV Date            | 12/04/2018   | -    | Store Department   |                        | ~     | GRVI      | nciusive |       |         |
| Name and Address Details  |                | Orig. Doc Date      | 12/04/2018   | -    | Control Total      | (                      | .00   | Ore       | S        | () NO |         |
| ABC Whole Sales           | -              | GRV Number          |              |      |                    |                        |       |           |          |       |         |
| 45 Orange Road            |                |                     | -            |      | Control Difference | -128.                  | .93   |           |          |       |         |
| Somerset West             |                | Delivery Method     |              |      | Source Document    | Not Applicable         |       |           |          |       |         |
|                           | ~              | Order Number        |              |      |                    |                        |       | Internal  | Order N  |       |         |
|                           |                |                     | VAT Type     | 1 ~  | •                  |                        |       | Incention |          | ·     |         |
|                           |                | Supplier Invoice No | ABC968656498 |      | Ī                  |                        |       |           |          |       |         |
| Tel 0218885555            |                | CDV Momo            |              |      | -                  |                        |       | Goods To  | otal     |       | 1119.94 |
| Email abc@somewhere.co.za |                | GRV Memo            |              |      | 4                  |                        | - I I | Discount  | Amnt     |       | 0.00    |
| VAT                       |                | Delivery Note No    |              |      |                    |                        |       | Vat Amo   | unt      |       | 167.99  |
| GRV Dis                   | C 0.00 -       |                     |              |      |                    |                        |       | Total Qu  | antity   |       | 288.00  |
| 76                        |                |                     |              |      |                    |                        |       |           |          |       |         |
| Code                      | Description    |                     |              | Туре | Unit Price         | Additional Cost (Excl) | Qty   |           | Disc %   | Total | ^       |
| COK001                    | COKE BOTTLE S  | SINGLE              |              | CL   | 0.00               | 400 - 560              | 9     | 96.0000   | 0.00     |       | 0.00    |
| BOT001 BOTTLE 330MI       |                | (NS Assoc Item)     |              | P1   | 2.00               | 1                      |       | 96.0000   | 0.00     |       | 192.00  |
| FLU001                    | FLUID 330ML (N | NS Assoc Item)      |              | P1   | 10.00              |                        | 9     | 96.0000   | 3.34     |       | 927.94  |
| *                         |                |                     |              |      | 0.00               |                        |       | 0.0000    | 0.00     |       | 0.00    |

Enter the Main item (Coke Bottle 330ml – Single = COKE001) and enter the Qty (quantity) only of 96 units. The two associated items will automatically appear on the GRV and you can enter or edit the unit prices for each of the.

**NOTE**: If the discount doesn't appear in the discount column, or the discount entered is not displaying, remember to check on the item maintenance if discount was allowed for the item.

## INVOICING

#### **EXAMPLE 1**

The customer buys a crate of Coke bottles. The Case of Coke bottles was associated with the crate, thus as soon as one case of Coke is entered, the crate will automatically appear on the document. If it happens that the customer doesn't want to take the crate, the crate can be removed from the transaction by clicking on the crate and then pressing the F5 key on the keyboard.

| Document Details            |                  |                                       |            |         |     |                |       |             |       |      |
|-----------------------------|------------------|---------------------------------------|------------|---------|-----|----------------|-------|-------------|-------|------|
| Account Details             | Invoice Details  |                                       | Additional | Details |     |                | Total |             |       |      |
| Account No GRE001 V         | Invoice Date     | 11/04/2018 💌                          | Store Dep  | artment |     |                |       |             | ONe   |      |
| Name and Address Details    |                  |                                       | Source Do  | cument  |     | Not Applicable |       | Tes         |       |      |
| Green                       | Invoice Number   |                                       |            |         |     |                | _     |             |       |      |
| 454 Beach Road              | Delivery Method  |                                       |            |         |     |                |       |             |       |      |
| Strand                      | Order Number     |                                       |            |         |     |                |       |             |       |      |
| ×                           | Rep Number       |                                       |            |         |     |                | Inte  | nal Order N | 0     |      |
|                             | rep Hamber       | · · · · · · · · · · · · · · · · · · · |            |         |     |                |       |             |       |      |
| Tel 021 854 000 000         | Transfer Manua   |                                       |            |         |     |                | Goo   | s Total     | 52    | 5.00 |
| Email Green@somewhere.co.za | Invoice Memo     |                                       |            |         |     |                | Disc  | unt Amnt    |       | 0.00 |
| VAT                         | Delivery Note No |                                       |            |         |     |                | Vat   | mount       | 6     | 8.48 |
| Invoice 0.00                |                  |                                       |            |         |     |                | Tota  | Quantity    |       | 2.00 |
|                             |                  |                                       |            |         | _   |                |       |             |       |      |
| Code Description            |                  |                                       | F          | Rep T   | ype | Unit Price     | Qty   | Disc %      | Total | ^    |
| COK002 COKE BOTTLE -        | CASE             |                                       |            | 1 P     | 1   | 500.0000       | 1.0   | 0.00        | 500.0 | 000  |
| CRA001 CRATE (Associat      | ed Item)         |                                       |            | 2 P     | 1   | 25.0000        | 1.0   | 0.00        | 25.0  | 000  |
| ×                           |                  |                                       |            |         |     | 0.0000         | 0.0   | 00 0.00     | 0.0   | 000  |

#### EXAMPLE 2

If it happens that the customer is returning 1 crate, the returned crate can be added to the document.

| Document Details                  |                                |                                   |                |           |            |      |                |                   |                 |         |          |
|-----------------------------------|--------------------------------|-----------------------------------|----------------|-----------|------------|------|----------------|-------------------|-----------------|---------|----------|
| Account Details                   | ~                              | Invoice Details                   | 11/04/2018     | Additiona | al Details |      |                | Totals<br>Invo    | ice Inclusi     | ve      |          |
| Name and Address Details<br>Green | •                              | invoice build                     |                | Store De  | ocumen     | t    | Not Applicable | <u>́</u>          | es              | ⊖ No    |          |
| 454 Beach Road<br>Strand          |                                | Invoice Number<br>Delivery Method |                |           |            |      |                |                   |                 |         |          |
|                                   | ~                              | Order Number<br>Rep Number        | 1 VAT Type 1 V |           |            |      |                | Interna           | al Order N      | D       |          |
| Tel 021 854 000 000               |                                | Invoice Memo                      |                |           |            |      |                | Goods             | Total           | 505.    | 00       |
| Email Green@somewhere.co.zz       | 3                              | Delivery Note No                  |                |           |            |      |                | Discour<br>Vat Am | nt Amnt<br>ount | 0.      | 00<br>87 |
| Invoic<br>Disc १                  | e 0.00 v                       |                                   |                |           |            |      |                | Total C           | uantity         | 1.      | 00       |
| Code                              | Description                    |                                   |                |           | Rep        | Type | Unit Price     | Qty               | Disc %          | Total   | 1^       |
| COK002                            | COKE BOTTLE - C                | CASE                              |                |           | 1          | P1   | 500.000        | 1.000             | 0.00            | 500.000 | 0        |
| CRA001                            | CRA001 CRATE (Associated Item) |                                   |                |           | 2          | P1   | 25.000         | 1.000             | 0.00            | 25.000  | 0        |
| EMC006                            | EMPTY CRATE (B                 | OTTLES)                           |                |           | 1          | P1   | 20.000         | -1.000            | 0.00            | -20.000 | 10       |
| *                                 |                                |                                   |                |           |            |      | 0.000          | 0.000             | 0.00            | 0.000   | 0        |

Each line is displayed individually on the invoice, so that there is no confusion of what happened.

#### **EXAMPLE 3**

The customer is only returning a crate and wants his deposit on it, you will have to process a credit note.

|                 | ocument Det  | ails          |       |                 |                           |            |           |                    |         |      |            |         |      |              |       |      |      |   |
|-----------------|--------------|---------------|-------|-----------------|---------------------------|------------|-----------|--------------------|---------|------|------------|---------|------|--------------|-------|------|------|---|
| Account Details |              |               |       | CR Note Details |                           |            | Additiona | Additional Details |         |      | Tota       | Totals  |      |              | f     |      |      |   |
| 1               | Account No   | GRE001        |       | $\sim$          | CR Note Date              | 11/04/2018 | -         | Store De           | partmen | nt   |            |         |      | K NOTE INC   | usive | 0.11 |      |   |
|                 | Name and Ad  | dress Details |       |                 | Orig. Doc No              |            | ~         |                    |         |      |            |         |      | res          |       | ONO  |      |   |
|                 | Green        |               |       | <b></b>         | CR Note Number            |            | _         |                    |         |      |            |         |      |              |       |      |      |   |
| 454 Beach Road  |              |               |       |                 | Delivery Method           |            | _         |                    |         |      |            |         |      |              |       |      |      |   |
|                 | Strand       |               |       |                 | Delivery method           |            | _         |                    |         |      |            |         |      |              |       |      |      | 1 |
|                 |              |               |       | $\sim$          | Order Number              |            |           |                    |         |      |            |         | Inte | rnal Order I | No [  |      |      | 1 |
|                 |              |               |       |                 | Rep Number 1 VAT Type 1 V |            |           |                    |         |      |            |         |      |              |       |      |      |   |
| 1               | Tel 02185    | 4 000 000     |       |                 |                           |            |           |                    |         |      |            |         | Goo  | ds Total     | Г     | 2    | 5.00 |   |
| E               | Email Green@ | Domewhere.c   | to.za |                 | CR Note Memo              |            | ~         |                    |         |      |            |         | Disc | ount Amot    | ŀ     | -    | 0.00 | 1 |
|                 | VAT          |               |       |                 | Delivery Note No          |            |           |                    |         |      |            |         | Vat  | Amount       | ŀ     |      | 0.00 |   |
|                 |              | C             | R Not |                 |                           |            |           |                    |         |      |            |         | Val  | Amount       | -     |      | 3.26 | 1 |
|                 |              | Di            | isc % | 0.00            |                           |            |           |                    |         |      |            |         | Tot  | al Quantity  | L     |      | 1.00 | 1 |
| E               |              |               |       |                 |                           |            |           |                    |         | _    | r          |         |      |              | _     |      |      | ŝ |
|                 | Code         |               |       | Description     |                           |            |           |                    | Rep     | Type | Unit Price |         | Qty  | Disc %       | Tot   | al   |      | ^ |
|                 | CRA001       |               |       | CRATE (Associat | ed Item)                  |            |           |                    | 1       | L P1 |            | 25.0000 | 1.0  | 000 0.0      | 0     | 25.0 | 000  | 1 |
| ×               |              |               | -     |                 |                           |            |           |                    |         |      |            | 0.0000  | 0.0  | 000 0.0      | 0     | 0.0  | 000  | 1 |

## **POINT OF SALE**

If the Point of Sale module was selected when the Item Association was set up, the associated item will automatically appear on the Point of Sale screen when the main item is sold.

| Goods Receiving |  |
|-----------------|--|
| Returns         |  |
| Purchase Orders |  |
| Sales Orders    |  |
| Quotes          |  |
| Job Cards       |  |
| Point of Sale   |  |
| Stock Transfers |  |

#### **EXAMPLE 1**

**NOTE**: For each case of Coke sold, the crate will automatically appear on the Point of Sale screen.

| INTEGRATED                     | Retail<br>ACCOUNTING SOFTWARE<br>Commercial Systems Company  | POS<br>ACCOUNTING<br>PAYROLL<br>HOSPITALITY<br>CRM<br>ERP |                                    |                                                                            | SALE TOTAL <b>525.00</b>                                |
|--------------------------------|--------------------------------------------------------------|-----------------------------------------------------------|------------------------------------|----------------------------------------------------------------------------|---------------------------------------------------------|
| Tax Invoice Code COK002 CRA001 | Description<br>COKE BOTTLE - CASE<br>CRATE (Associated Item) | Price Qty<br>500.00<br>25.00                              | Total<br>1.00 500.00<br>1.00 25.00 | Cashier<br>Discount<br>Quantity<br>Stock Code<br>Description<br>Unit Price | 1 -         0.00         1.00         0.00         0.00 |
| F1 - Subtotal F                | 2- Void Line F3 - Suspend F4 -                               | Void Sale F5 - Customer                                   | 2.00 525.00<br>F7                  | - Customer Info                                                            | ogon F12 For More Options                               |

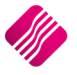

#### EXAMPLE 2

If the customer is buying only a six pack of Coke and returning a crate previously bought, the transaction will look like this.

| INTEGRATED                              | ACCOUNTING SOFTWARE<br>Commercial Systems Company                                                                                                    | SALE TOTAL<br><b>5.00</b>                                                             |
|-----------------------------------------|----------------------------------------------------------------------------------------------------|---------------------------------------------------------------------------------------|
| Tax Invoice<br>Code<br>COK003<br>EMC006 | Description         Price         Qty         Total           COKE BOTTLE 330ML - 6PACK         25.00         1.00         25.00           EMPTY CRATE (BOTTLES)         20.00         -1.00         -20.00 | Cashier 1 -                                                                           |
|                                         |                                                                                                    | Discount 0.00<br>Quantity 1.00<br>Stock Code ✓                                        |
|                                         |                                                                                                    | Unit Price 0.00                                                                       |
|                                         | 0.00 5.00                                                                                                    | F12 For More Options                                                                  |
| F1 - Subtotal F                         | 2-2 Void Line F3 - Suspend F4 - Void Sale F5 - Customer F7                                                                                                    | Customer Info     F8 - Supervisor Logon     F10 - Turn Printer Off     F11 - Services |

### **EXAMPLE 3**

If the customer is only returning a crate, previously bought and wants a deposit, you will process a Cash Refund.

| INTEGRATED      | Retail<br>ACCOUNTING SOFTWARE<br>Commercial Systems Company | POS<br>ACCOUNTING<br>PAYROLL<br>HOSPITALITY<br>CRM<br>ERP |                    |                   | REF                  | UND TOTAL<br>25.00 |  |
|-----------------|-------------------------------------------------------------|-----------------------------------------------------------|--------------------|-------------------|----------------------|--------------------|--|
| Refund          |                                                             |                                                           |                    | -                 |                      | 2                  |  |
| Code<br>CRA001  | Description<br>CRATE (Associated Item)                      | Price Qty<br>25.00                                        | Total<br>1.00 25.0 | Cashier           | 1-                   | U                  |  |
|                 |                                                             |                                                           |                    | Discount          |                      | 0.00               |  |
|                 |                                                             |                                                           |                    | Quantity          |                      | 1.00               |  |
|                 |                                                             |                                                           |                    | Stock Code        |                      | ~                  |  |
|                 |                                                             |                                                           |                    | Unit Price        |                      | 0.00               |  |
|                 |                                                             |                                                           |                    |                   |                      |                    |  |
|                 |                                                             |                                                           | 1.00 25.00         |                   | F12 For More Options | i                  |  |
| F1 - Subtotal F | 2 - Void Line F3 - Suspend F4                               | - Void Sale F5 - Custome                                  | r F                | 7 - Customer Info | isor Logon F10       | - Turn Printer Off |  |
|                 |                                                             |                                                           |                    |                   |                      |                    |  |

-- End of Document --

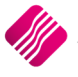